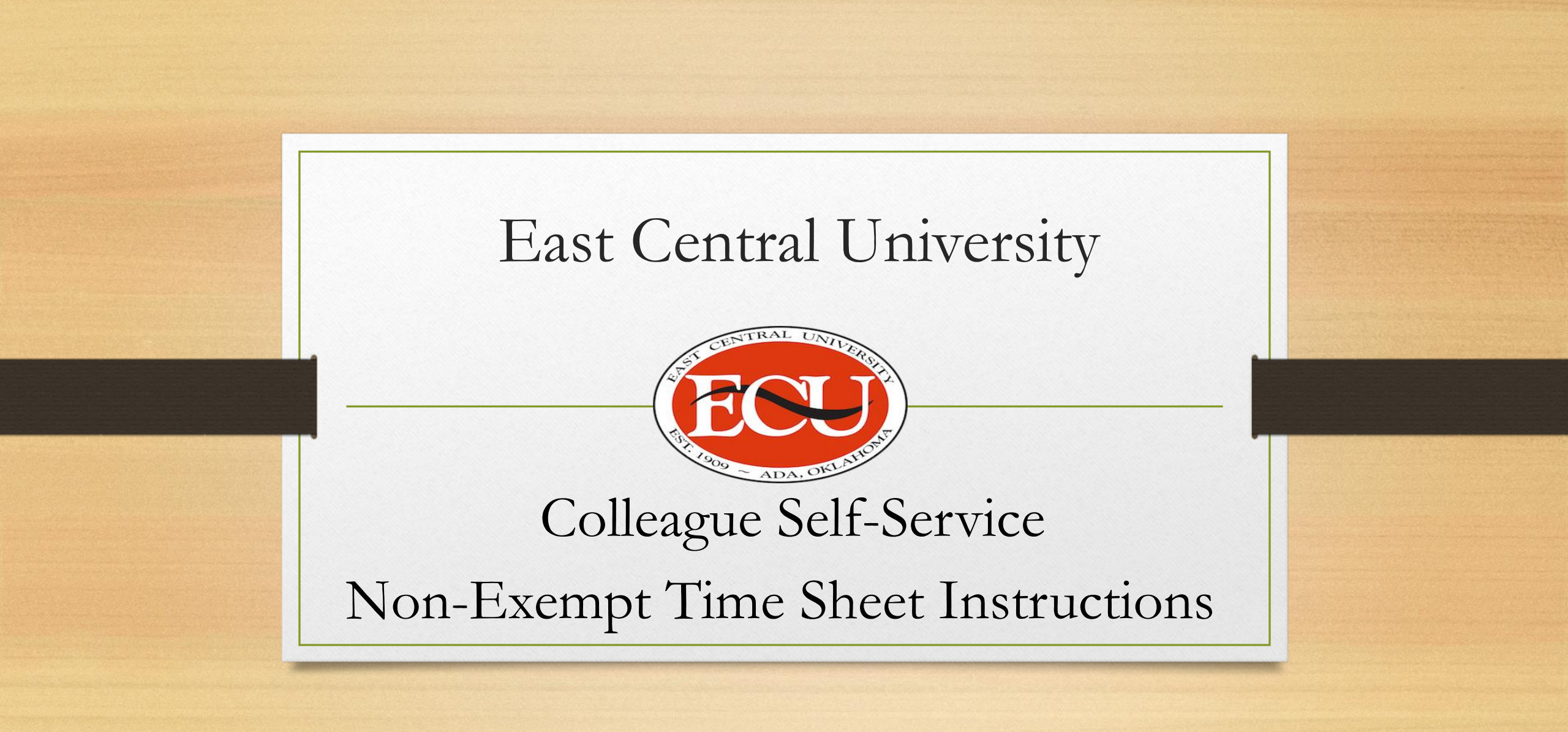

## Overview

Where to locate Colleague Self-Service

How to review/submit Time Sheets

How to request/submit time off

**Questions? Employment Services Phone: (580)559-5260** 

Email: es@ecok.edu

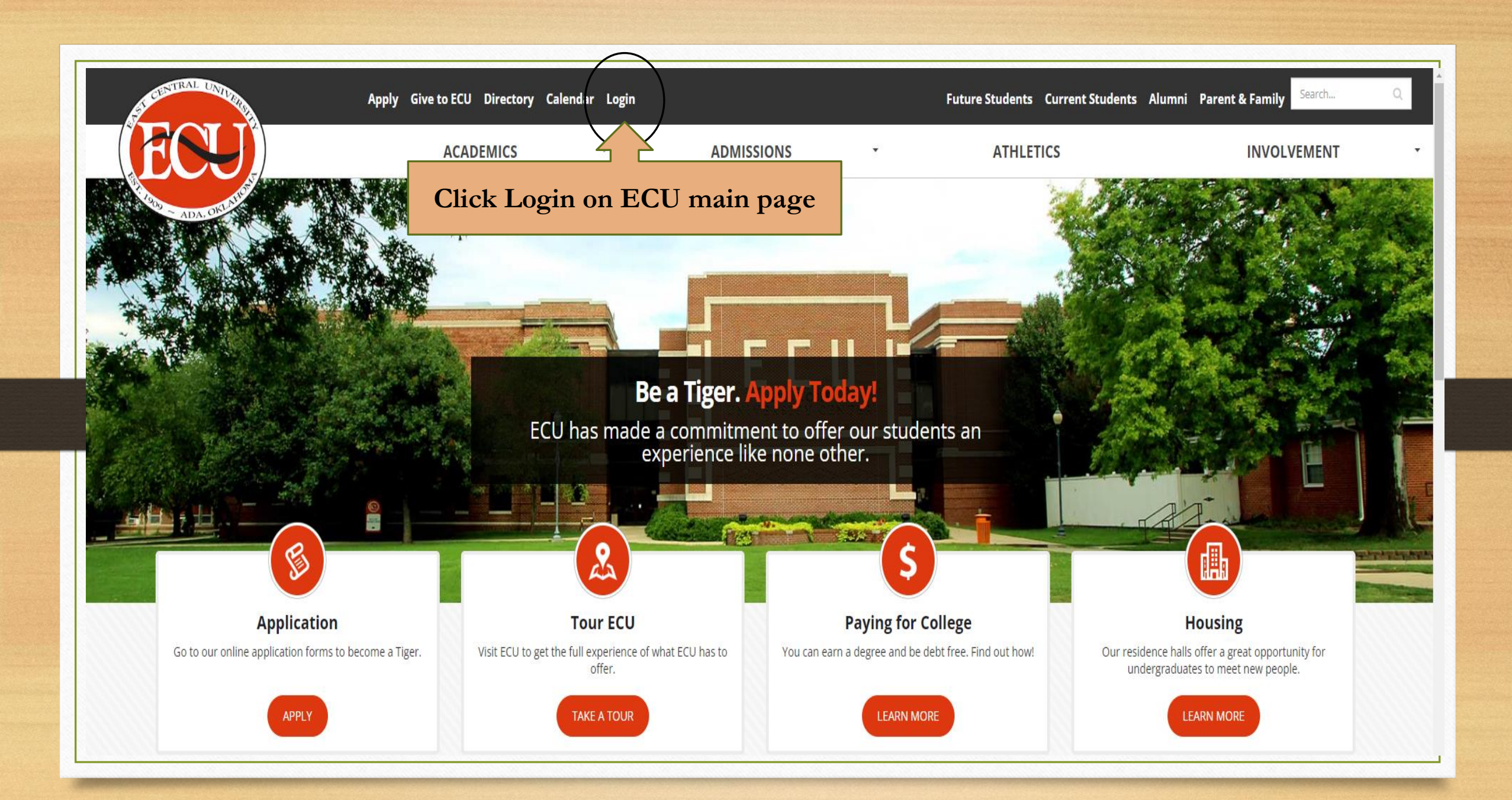

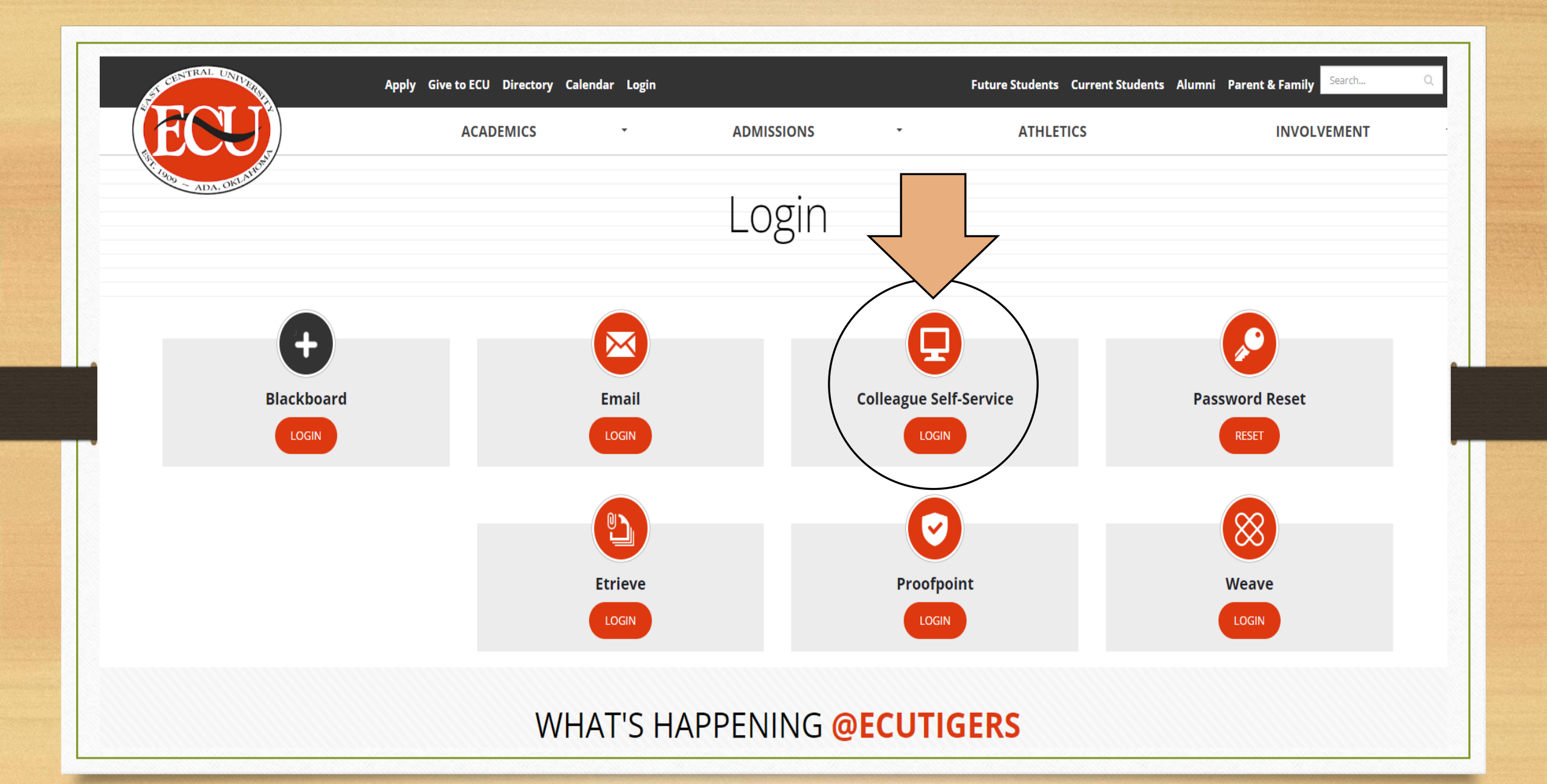

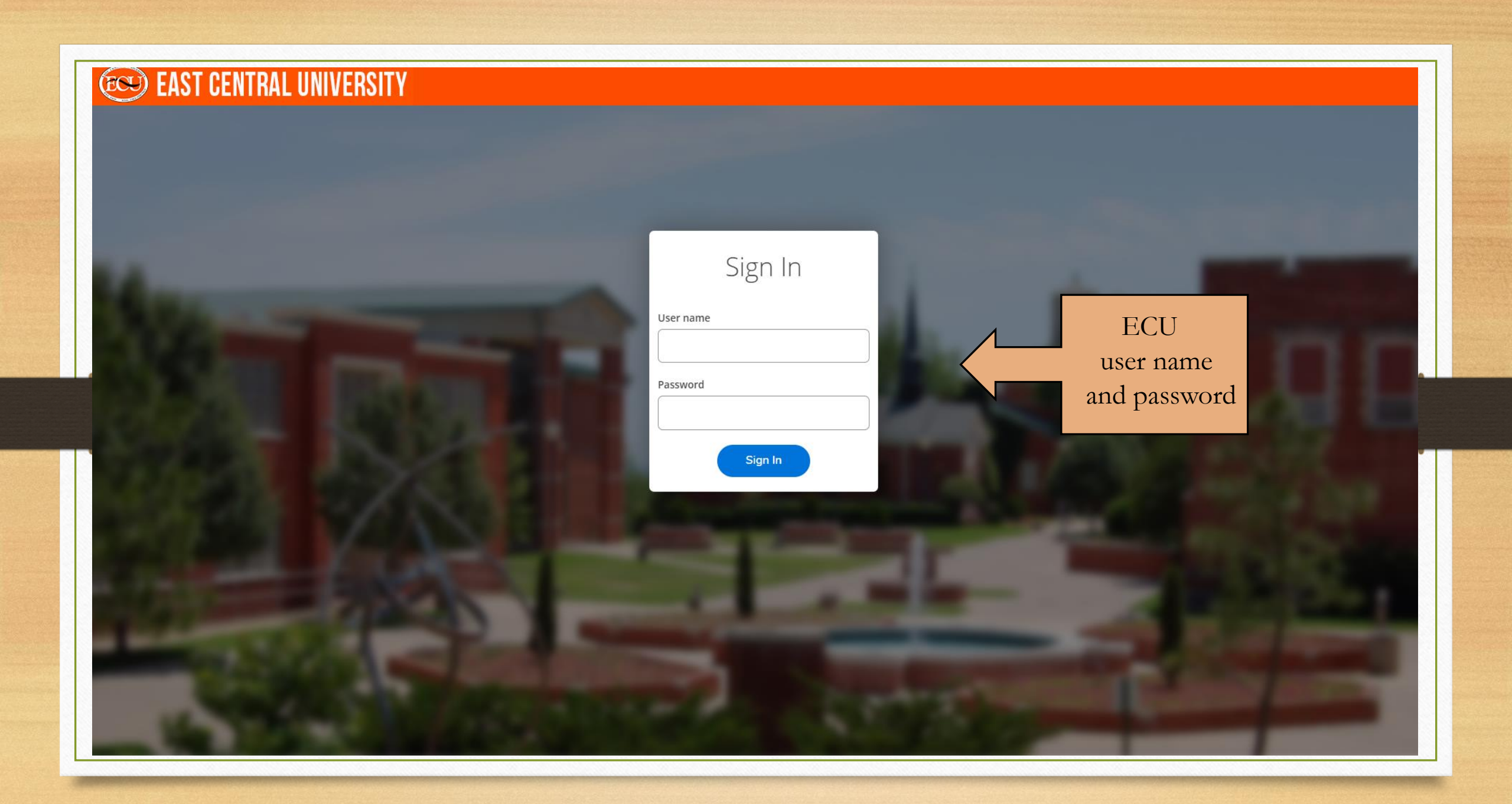

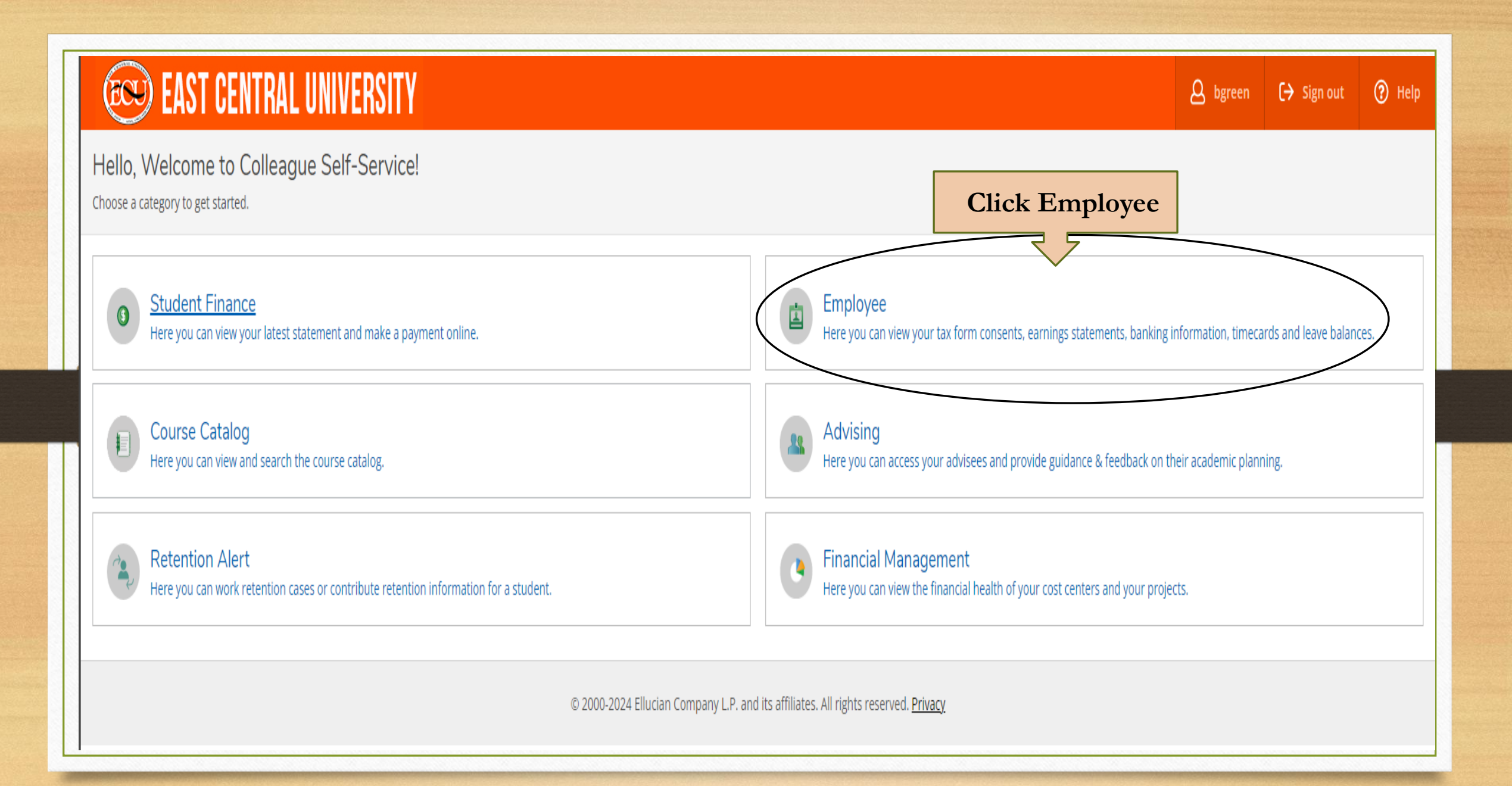

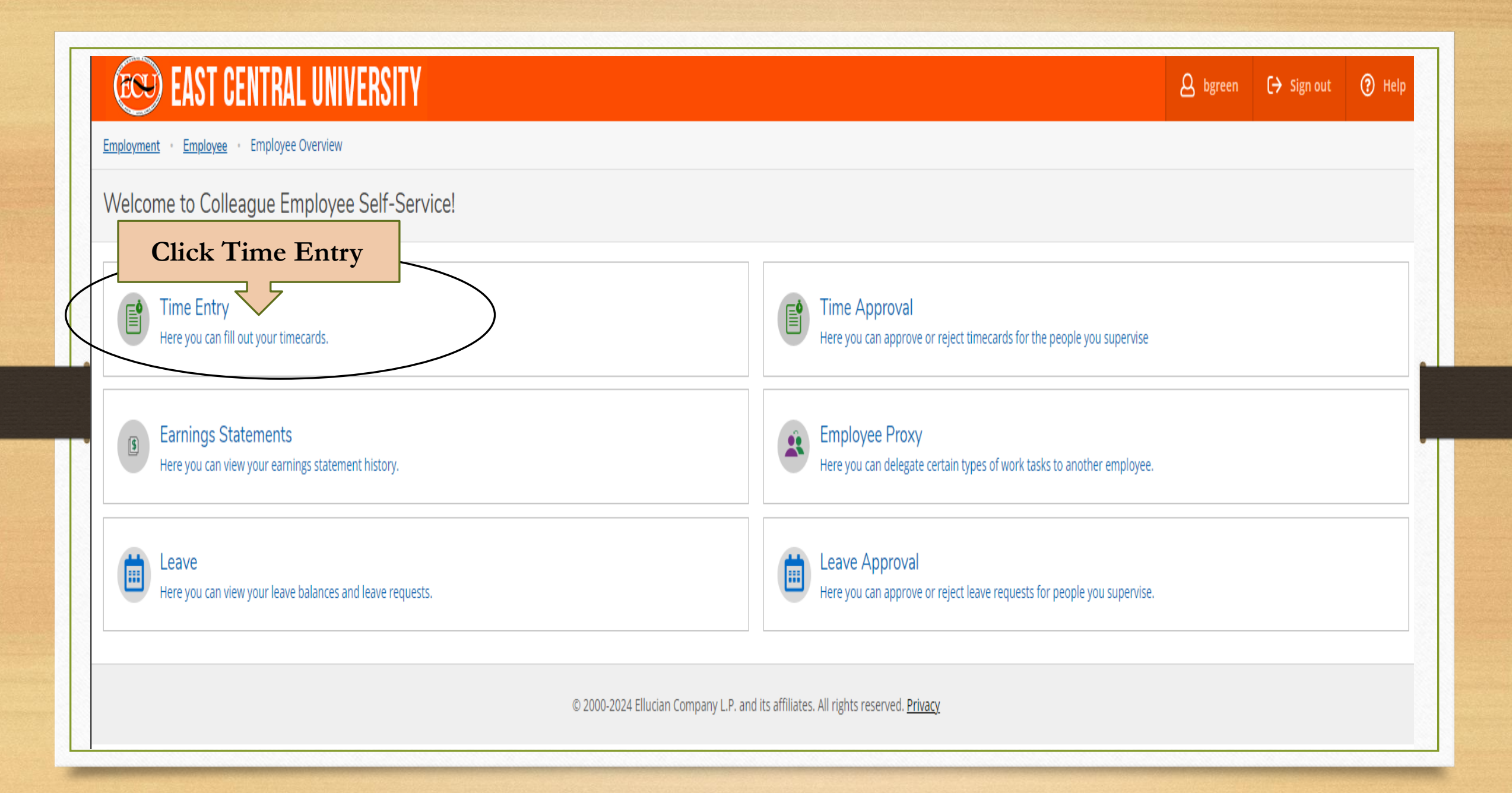

| EAST CENTRAL UNIVERSITY                                                                                          | & bgreen [→ Sign out ⑦ Help |
|----------------------------------------------------------------------------------------------------|-----------------------------|
| Employment Employee Time Entry                                                                                   |                             |
| Time Entry                                                                                                    |                             |
| Faculty Staff Click on the proper week                                                                           |                             |
| 06/01/2024 - 06/07/2024<br>Due by: 6/23/2024 11:59 PM<br>Total: 0.00 Hours                                       | t Coordinator               |
| <b>06/08/2024 - 06/14/2024</b><br>Due by: 6/23/2024 11:59 PM<br>Total: 0.00 Hours                                | t Coordinator               |
| 06/15/2024 - 06/21/2024         Due by: 6/23/2024 11:59 PM         Bene           Total: 0.00 Hours         Bene | t Coordinator               |
| <b>06/22/2024 - 06/28/2024</b> Due by: 6/23/2024 11:59 PM Total: 0.00 Hours                                      | t Coordinator               |
| 06/29/2024 - 06/30/2024<br>Due by: 6/23/2024 11:59 PM<br>Total: 0.00 Hours                                       | t Coordinator               |
|                                                                                                    |                             |

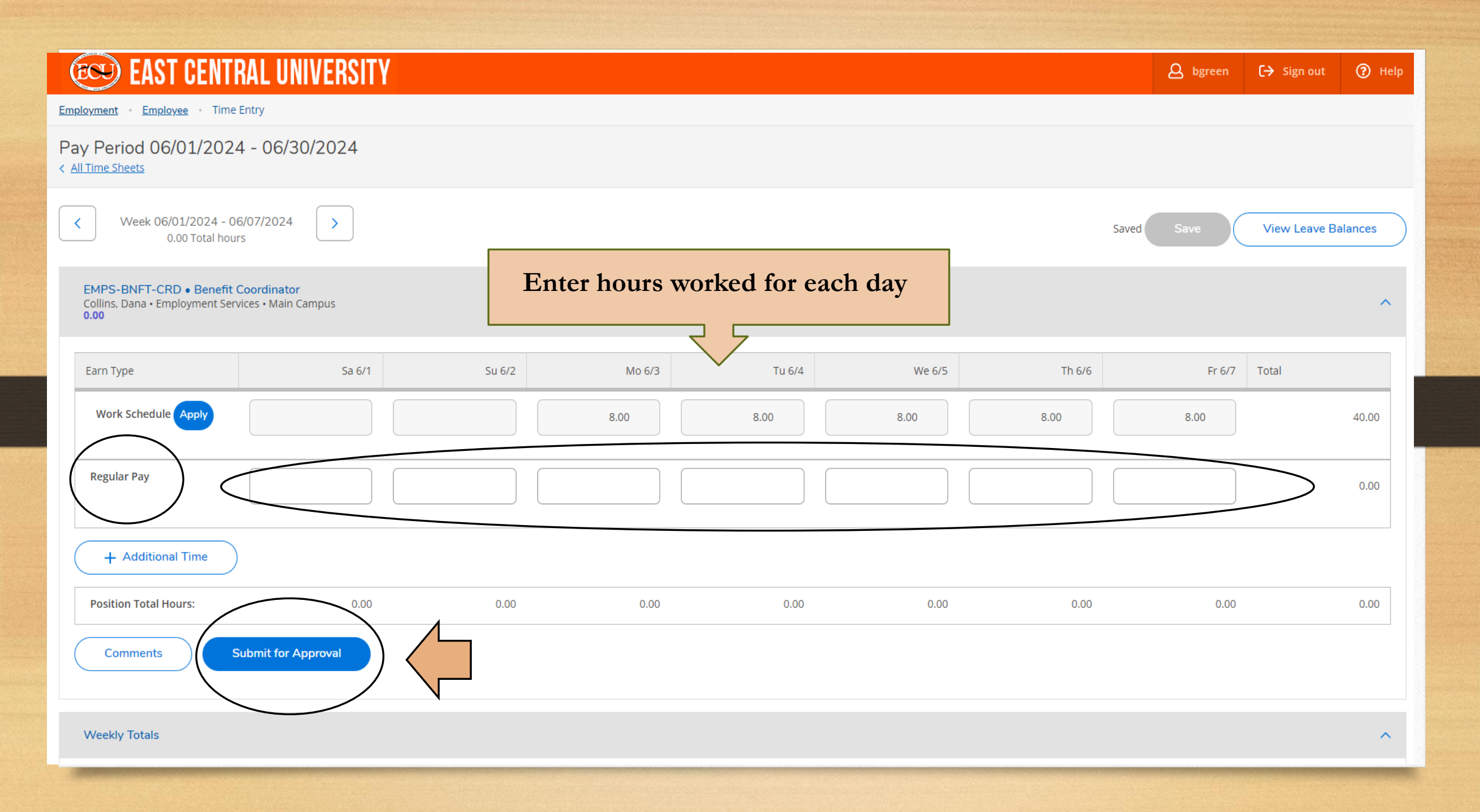

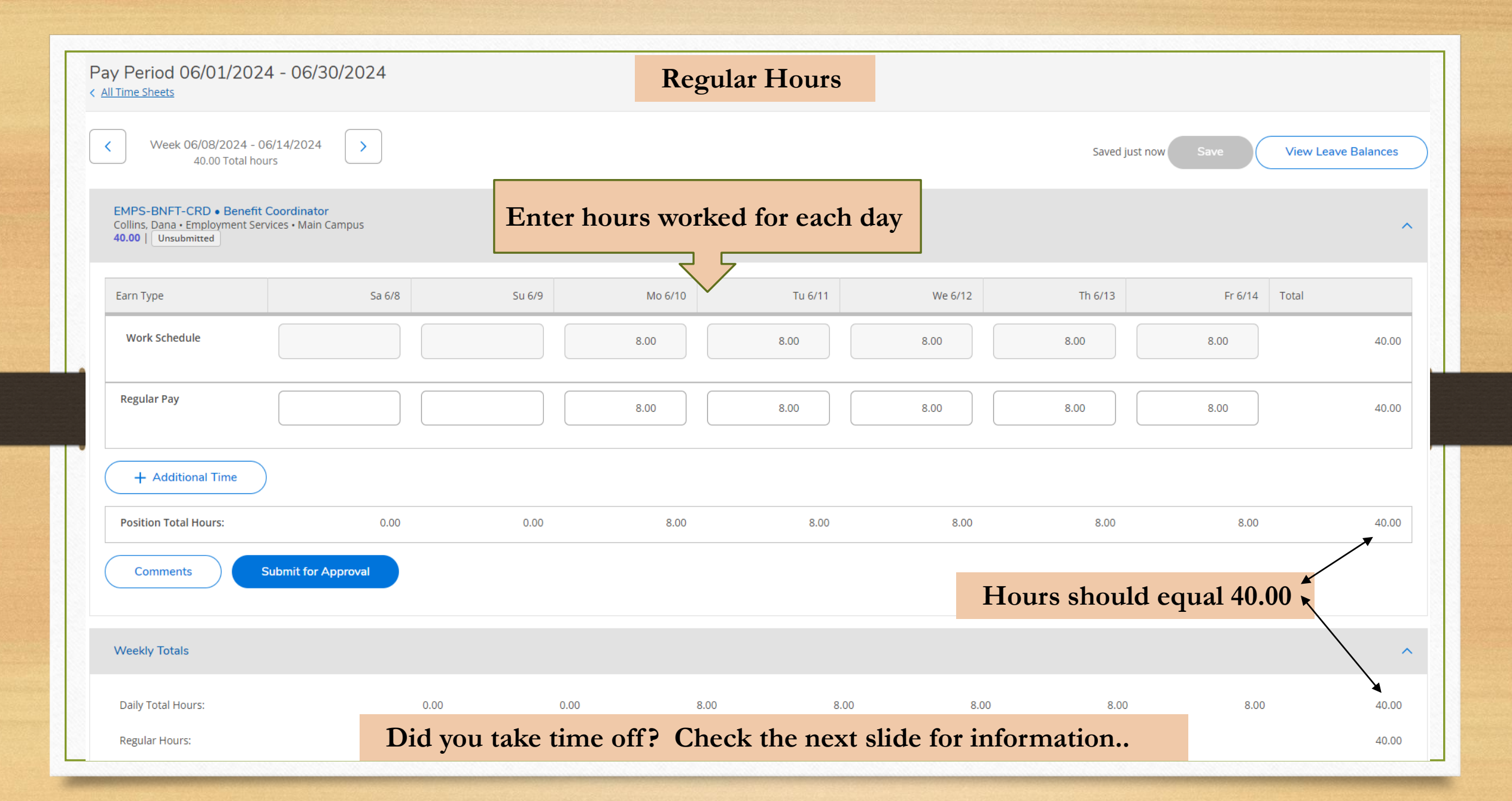

|        | COU EAST CENT                                                     | RAL UNIVERSITY                        | 1                    |        |        |        |        | A bgreen   | 〔→ Sign out     | Help  |
|--------|-------------------------------------------------------------------|---------------------------------------|----------------------|--------|--------|--------|--------|------------|-----------------|-------|
| E      | nployment · Employee · Time                                       | e Entry                               |                      |        |        |        |        |            |                 |       |
| F<br>< | ay Period 06/01/202                                               | 24 - 06/30/2024                       |                      |        |        |        |        |            |                 |       |
|        | Week 06/01/2024 - 0<br>0.00 Total hou                             | 06/07/2024 >                          |                      |        |        |        |        | Saved Save | View Leave Bala | ances |
|        | EMPS-BNFT-CRD • Benefit<br>Collins, Dana • Employment Ser<br>0.00 | : Coordinator<br>rvices • Main Campus |                      |        |        |        |        |            |                 | ^     |
|        | Earn Type                                                         | Sa 6/1                                | Su 6/2               | Mo 6/3 | Tu 6/4 | We 6/5 | Th 6/6 | Fr 6/7     | Total           |       |
|        | Work Schedule Apply                                               |                                       |                      | 8.00   | 8.00   | 8.00   | 8.00   | 8.00       |                 | 40.00 |
|        | Regular Pay                                                       |                                       |                      |        |        |        |        |            |                 | 0.00  |
|        | + Additional Time                                                 | Take tin Choose                       | ne off?<br>Earn Type |        |        |        |        |            |                 |       |
|        | Position Total Hours:                                             | 0.00                                  | 0.00                 | 0.00   | 0.00   | 0.00   | 0.00   | 0.00       |                 | 0.00  |
|        | Comments                                                          | Submit for Approval                   |                      |        |        |        |        |            |                 |       |
|        | Weekly Totals                                                     |                                       |                      |        |        |        |        |            |                 | ^     |

| (EQU) FAST CENTRAL II                                                                    | NIVERSITY      |              |             |              |                |        | <b>A</b> bgreen | [→ Sign out   | (?) Hel |
|------------------------------------------------------------------------------------------|----------------|--------------|-------------|--------------|----------------|--------|-----------------|---------------|---------|
| Employment · Employee · Time Entry                                                       |                |              |             |              |                |        |                 |               |         |
| Pay Period 06/01/2024 - 06/3                                                             | 30/2024        |              |             |              |                |        |                 |               |         |
| Veek 06/01/2024 - 06/07/2024           0.00 Total hours                                  | 4 >            |              |             |              |                | Saved  | Save            | View Leave Ba | lances  |
| EMPS-BNFT-CRD • Benefit Coordinate<br>Collins, Dana • Employment Services • Main<br>0.00 | or<br>n Campus |              |             |              |                |        |                 |               | ^       |
| Earn Type                                                                                | Sa 6/1         | Su 6/2       | Mo 6/3      | Tu 6/4       | We 6/5         | Th 6/6 | Fr 6/7          | Total         |         |
| Work Schedule Apply                                                                      |                |              | 8.00        | 8.00         | 8.00           | 8.00   | 8.00            |               | 40.00   |
| Regular Pay                                                                              |                |              |             |              |                |        |                 |               | 0.00    |
| Choose Earn Type                                                                         |                | k the drop o | lown to see | the differen | nt types of le | eave.  |                 |               | 0.00    |
| Vacation                                                                                 | L              |              |             |              |                |        |                 |               |         |
| Compensation Time Used                                                                   |                |              |             |              |                |        |                 |               |         |
| Bereavement                                                                              | 0.00           | 0.00         | 0.00        | 0.00         | 0.00           | 0.00   | 0.00            |               | 0.00    |
| Leave Without Pay                                                                        |                |              |             |              |                |        |                 |               |         |
| Holiday Pay                                                                              |                |              |             |              |                |        |                 |               |         |
| Jury Duty                                                                                |                |              |             |              |                |        |                 |               |         |

| EAST CENTRAL UNIVERSITY                                                                           |                              |                     | bgreen Sig      | n out 🕜 Help  |
|---------------------------------------------------------------------------------------------------|------------------------------|---------------------|-----------------|---------------|
| Employment Employee Time Entry                                                                    |                              |                     |                 |               |
| Pay Period 06/01/2024 - 06/30/2024<br>< <u>All Time Sheets</u>                                    |                              |                     |                 |               |
| Veek 06/01/2024 - 06/07/2024         >           40.00 Total hours         >                      |                              | Saved just i        | now Save View L | eave Balances |
| EMPS-BNFT-CRD • Benefit Coordinator<br>Collins, Dana • Employment Services • Main Campus<br>40.00 | Enter hours for leave        |                     |                 | ^             |
| Earn Type Sa 6/1 Su 6/2                                                                           | Mo 6/3 Tu 6/4                | We 6/5 Th 6/6       | Fr 6/7 Total    |               |
| Work Schedule                                                                                     | 8.00 8.00                    | 8.00 8.00           | 8.00            | 40.00         |
| Regular Pay                                                                                       | 8.00                         | 8.00                | 8.0d            | 32.00         |
| Vacation                                                                                          |                              | 8.00                |                 | 8.00          |
| Remove Vacation Leave type shown here                                                             |                              |                     |                 |               |
| + Additional Time                                                                                 |                              | Total hours shou    | 1d equal 40.00  | ĸ             |
| Position Total Hours: 0.00 0.00                                                                   | 8.00 8.00                    | 8.00 8.00           | 8.00            | 40.00         |
| Comments Submit for Approval Comment                                                              | s, if any, must be entered b | efore you "Submit." |                 |               |

| EAST CENT                                                             | RAL UNIVERSITY                     |        |              |               |               |              | <b>A</b> bgreen | 〔→ Sign out   | (?) Help |
|-----------------------------------------------------------------------|------------------------------------|--------|--------------|---------------|---------------|--------------|-----------------|---------------|----------|
| Employment · Employee · Time                                          | Entry                              |        |              |               |               |              |                 |               |          |
| Pay Period 06/01/2024                                                 | 4 - 06/30/2024                     |        |              |               |               |              |                 |               |          |
| Veek 06/01/2024 - 06           40.00 Total hou                        | 6/07/2024                          |        |              |               |               | Saved j      | ust now Save    | View Leave Ba | alances  |
| EMPS-BNFT-CRD • Benefit (<br>Collins, Dana • Employment Serv<br>40.00 | Coordinator<br>vices • Main Campus |        |              |               |               |              |                 |               | ^        |
| Earn Type                                                             | Sa 6/1                             | Su 6/2 | Mo 6/3       | Tu 6/4        | We 6/5        | Th 6/6       | Fr 6/7          | Total         |          |
| Work Schedule                                                         |                                    |        | 8.00         | 8.00          | 8.00          | 8.00         | 8.00            |               | 40.00    |
| Regular Pay                                                           |                                    |        | 8.00         | 8.00          | 8.00          |              | 8.00            |               | 32.00    |
| Vacation                                                              |                                    |        |              |               |               | 8.00         |                 |               | 8.00     |
| Remove Vacation                                                       |                                    |        |              |               |               |              |                 |               |          |
| + Additional Time                                                     |                                    |        |              |               | Tot           | al hours sho | ould equal 4    | 0.00          |          |
| Position Total Hours:                                                 | 0.00                               | 0.00   | 8.00         | 8.00          | 8.00          | 8.00         | 8.00            |               | 40.00    |
| Comments                                                              | Submit for Approval                | Make s | sure hours a | re listed con | crectly befor | e submittin  | g!              |               |          |

| EAST CENT                                                                      | RAL UNIVERSITY                     |        |        |        |        |         | <u>Q</u> hgreen (→ Si | ign out 🕐 Help 1    |
|--------------------------------------------------------------------------------|------------------------------------|--------|--------|--------|--------|---------|-----------------------|---------------------|
| Employment Employee Time                                                       | Entry                              |        |        |        |        |         | Success!              | )                   |
| Pay Period 06/01/2024                                                          | 4 - 06/30/2024                     |        |        |        |        |         |                       | /                   |
| K         Week 06/01/2024 - 0<br>40.00 Total hou                               | 16/07/2024 >                       |        |        |        |        | Saved j | ust now Save          | View Leave Balances |
| EMPS-BNFT-CRD • Benefit<br>Collins, Dana • Employment Ser<br>40.00   Submitted | Coordinator<br>vices • Main Campus |        |        |        |        |         |                       | ^                   |
| Earn Type                                                                      | Sa 6/1                             | Su 6/2 | Mo 6/3 | Tu 6/4 | We 6/5 | Th 6/6  | Fr 6/7                | Total               |
| Work Schedule                                                                  |                                    |        | 8.00   | 8.00   | 8.00   | 8.00    | 8.00                  | 40.00               |
| Regular Pay                                                                    |                                    |        | 8.00   | 8.00   | 8.00   |         | 8.00                  | 32.00               |
| Vacation                                                                       |                                    |        |        |        |        | 8.00    |                       | 8.00                |
| Position Total Hours:                                                          | 0.00                               | 0.00   | 8.00   | 8.00   | 8.00   | 8.00    | 8.00                  | 40.00               |
| Comments                                                                       | Return Timecard to Edit            |        |        |        |        |         |                       |                     |
| Weekly Totals                                                                  |                                    |        |        |        |        |         |                       | ^                   |

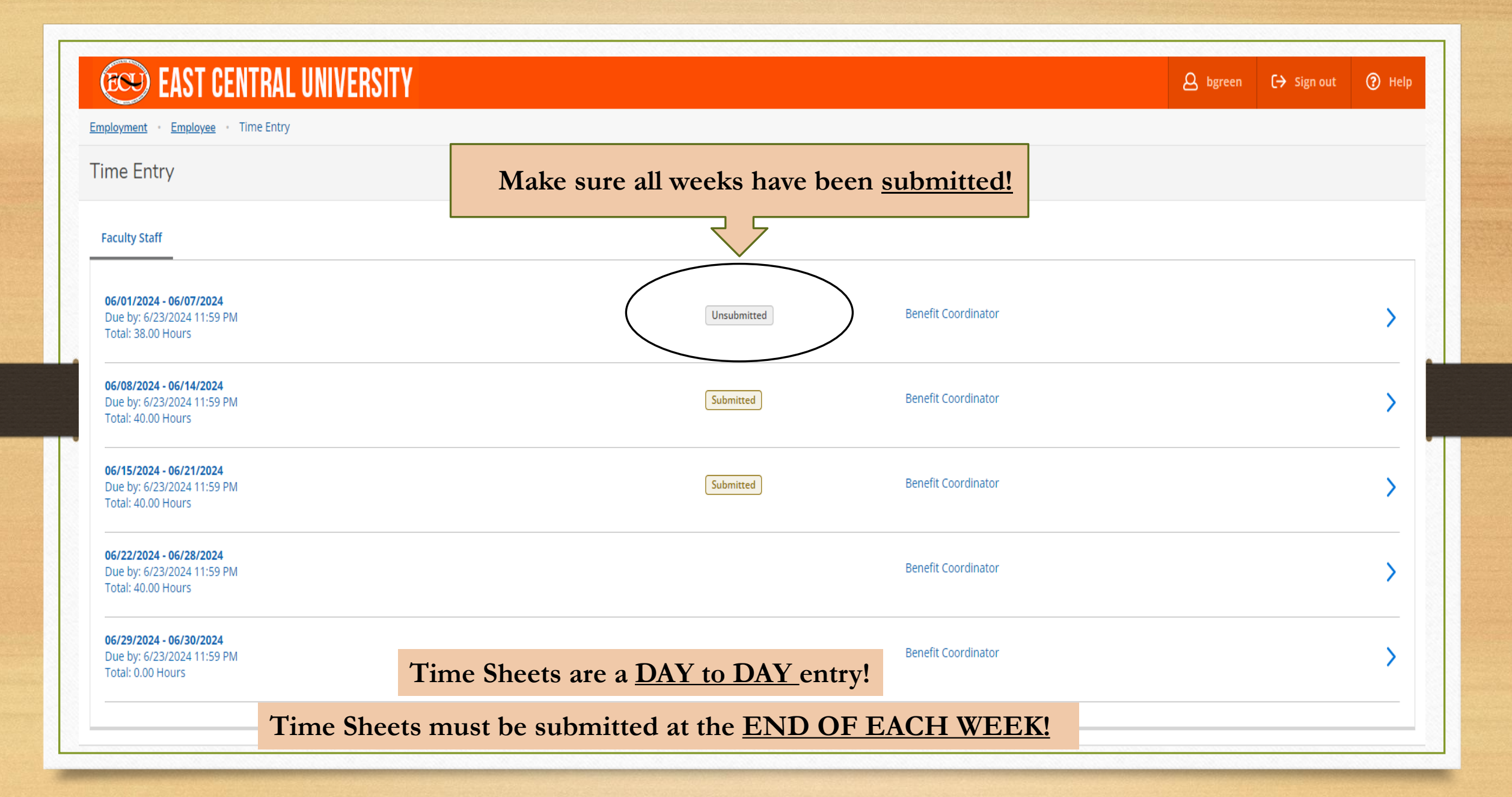

## NOTES

- Time Sheets are a DAY to DAY entry!
- Time Sheets must be submitted at the END OF EACH WEEK!
- Time accrual is at the end of each month.
- An email will be sent each month regarding the time sheet deadline.
- If you do not have leave available, you must use earnings code "Leave Without Pay".

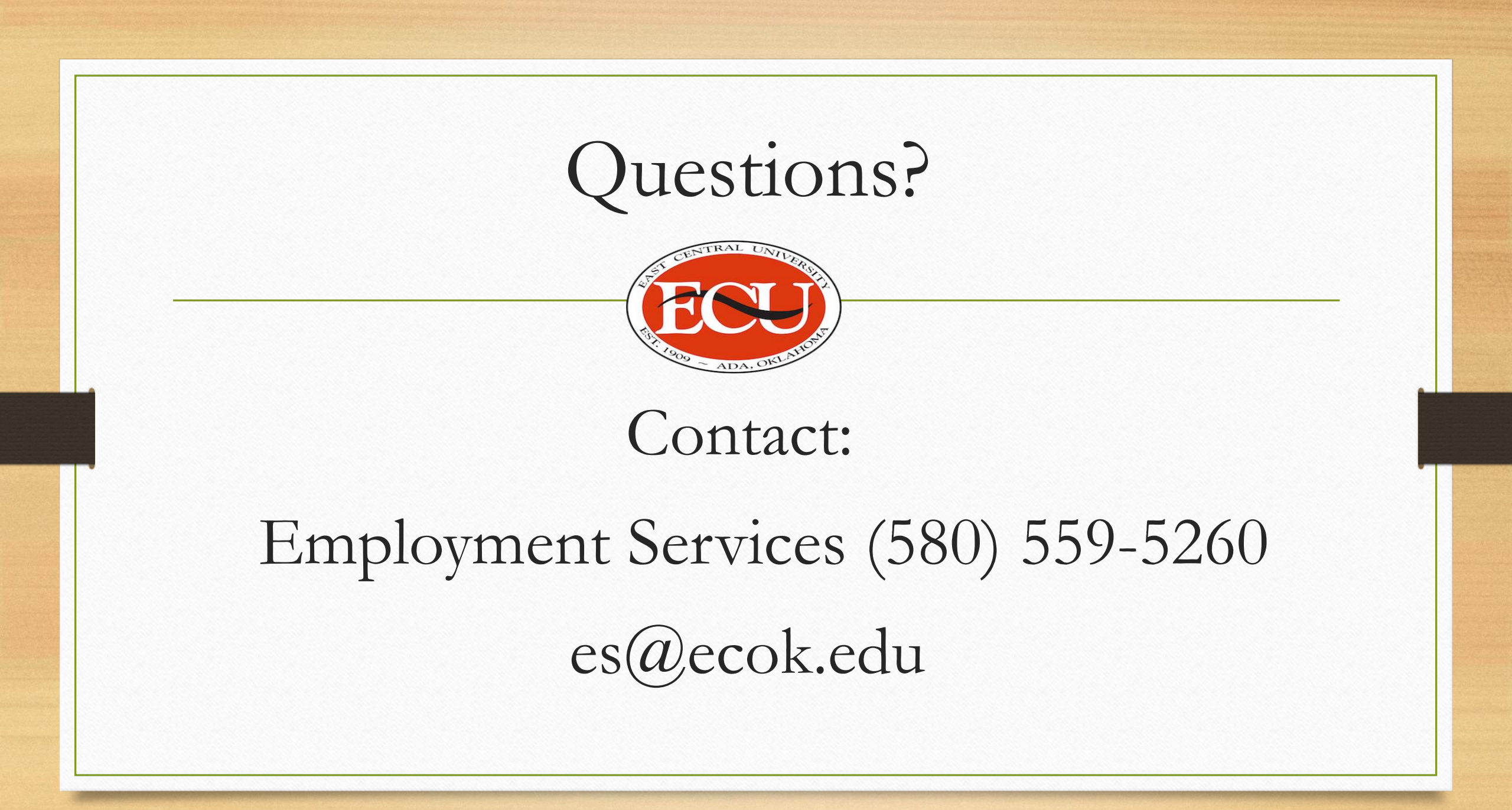